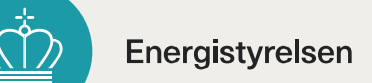

## Guide til brug af adressesøgning op TjekEnergimærke

Kan du ikke finde din ejendom? Det kan skyldes, at energimærket deles med en anden bygning – især ved nybyggeri som rækkehuse eller etageejendomme.

## Enkeltadressesøgning

Indtast som minimum **Vejnavn, Nummer og Postnummer** for bygningen du ønsker at slå op

| Niels Bohrs Vej |          | 8D           |
|-----------------|----------|--------------|
| Etage           | Side/Dør | Postnummer * |
|                 |          | 6700         |

## Tryk på knappen Søg

| 2 | Søg |  |
|---|-----|--|
|   |     |  |

Resultatet bliver vist i tabellen nedenfor, hvor de sidste to kolonner indeholder et link til en autogeneret PDF for boligens Energimærkningsrapport og et tilhørende databilag.

| 2 | Gyldig fra 💧 | Gyldig til ≬ | Bygninger ≬ | Rapport            | Databilag 💧 |
|---|--------------|--------------|-------------|--------------------|-------------|
|   | 23-11-2020   | 23-11-2030   | 1           | Energimærkerapport | Databilag   |

| <br>                                |             |
|-------------------------------------|-------------|
| Resultaterne kan<br>eksporteres til | Eksporter * |
| bl.a. Excel ved                     | Kopiér      |
| hjælp af Eksporter                  | CSV         |
| knappen i bunden                    | Excel       |
| af siden.                           | Print       |
|                                     |             |

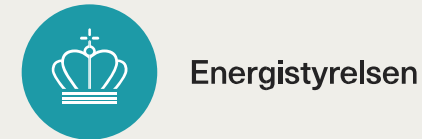

## Fleradressesøgning

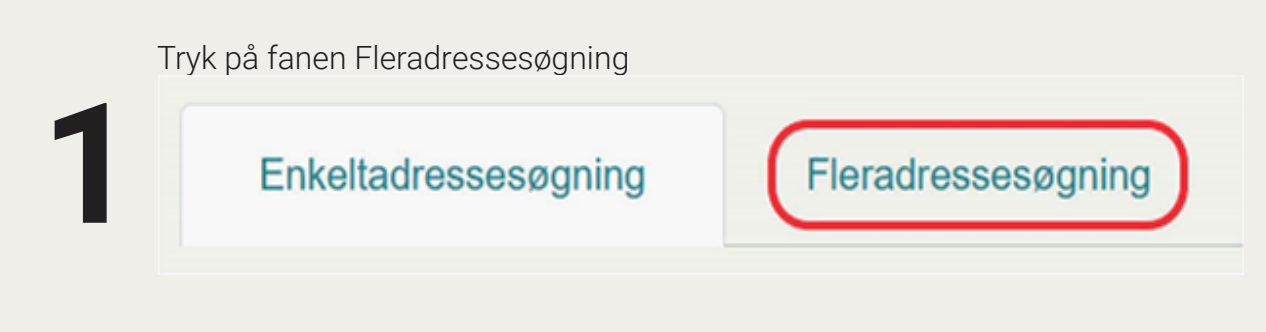

Hent Excel skabelonen ved at trykke på knappen Hent Excelskabelon

Hent Excel-skabelon

Udfyld skabelonen med adresserne du ønsker energimærke information på.

|   | 1 | A                     | В      | С     | D        | E         | F          |  |
|---|---|-----------------------|--------|-------|----------|-----------|------------|--|
| 3 | 1 | Vejnavn               | Nummer | Etage | Side/Dør | Ву        | Postnummer |  |
|   | 2 | Niels Bohrs Vej       | 8D     |       |          | Esbjerg   | 6700       |  |
|   | 3 | Carsten Niebuhrs Gade | 43     |       |          | København | 1577       |  |
|   | 4 |                       |        |       |          |           |            |  |

Når skabelonen er udfyldt, tryk på **Vælg fil** og find den udfyldte Excel skabelon (den ligger typisk under mappen "Overførsler")

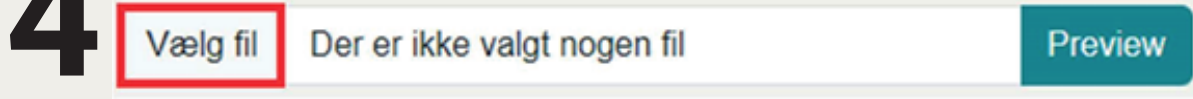

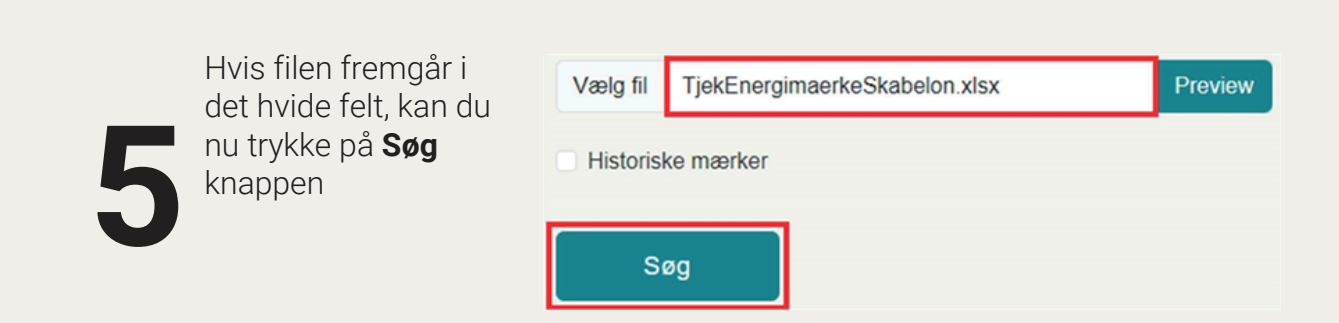

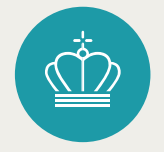

Energistyrelsen

Resultaterne bliver vist i tabellen nedenfor, og der kan scrolles til højre for flere kolonner vedr. hver bygning

| 10         | v rækker pr. side     |         |        |             |           |           |            |                 | Søg       |                    |
|------------|-----------------------|---------|--------|-------------|-----------|-----------|------------|-----------------|-----------|--------------------|
| <b>#</b> 0 | Vejnavn               | Husnr ( | Postnr | By 0        | Kommunenr | BFEnr     | Bygningsnr | Anvendelseskode | Byggeår ( | Energimærke status |
| 1          | Niels Bohrs Vej       | 8D      | 6700   | Esbjerg     | 561       | 100082147 | 2          | 429             | 2004      | с                  |
| 2          | Carsten Niebuhrs Gade | 43      | 1577   | København V | 101       |           | 1          | 320             | 2019      | A2020              |
| 4          |                       |         |        |             |           |           |            |                 |           |                    |

Der kan filtreres dynamisk i tabellen ved hjælp af **Søg** indtastningsfeltet over tabellen

|     |              |                   | Seg Ke    | benhavn            |
|-----|--------------|-------------------|-----------|--------------------|
| r ( | Bygningsnr 🕴 | Anvendelseskode 🗄 | Byggeår 🕸 | Energimærke status |
|     | 1            | 320               | 2019      | A2020              |
|     |              |                   |           | )                  |

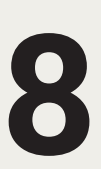

Resultaterne kan eksporteres til bl.a. Excel ved hjælp af Eksporter knappen i bunden af siden.

| Eksporter | * |  |
|-----------|---|--|
| Kopiér    |   |  |
| CSV       |   |  |
| Excel     |   |  |
| Print     |   |  |